Accept All Cookies

#### Article - CS29555

# How to clean Windchill PDMLink cache or temporary files created for Tomcat, Info<sup>\*</sup>Engine, Java, Workflow Expressions and Browser cache in Windchill PDMLink and Servigistics InService

Modified: 23-Sep-2021 | Last Seen: 15-Nov-2021

# **Applies To**

• Windchill PDMLink 9.1 to 12.0

## Description

By clicking "Accept Howotaile อุลม.Windchille cashgs or dama paraby if ile sice cashad for following ioomage atts usage, and

#### assist in our marketing efforts. • Tomcat

- JSP will translate to Java file and compile to Class file; Java and Class are stored as caches
- The caches could be **out-of-date** if new JSP/Tag/JSPF files deployed with **wrong** update stamp (**older** than current date).
- Info\*Engine (I\*E)
  - I'E xml file will translate to Java file and compile to Class; Java and Class are stored as caches
  - The caches could be **out-of-date** if new XML tasks deployed with **wrong** update stamp (**older** than current date).
- Java Applet Deployment Cache
- Temporary Internet files (Web Browser cache)
  - To improve access performance, browser will cache e.g. Javascript, xss, pictures in client; but they may change in Server side, e.g. upgrade, customization change, and may need clean up client cache
- Workflow Expressions
- Classification tree in the Manage classifications does not appears
- Global search tab doesn't appears in Product and Library contexts
- Windchill Performance is running slow
- User is unable to create new components Startpart and cannot open existing parts

#### Cause

- Might be required after update or upgrade of Windchill
- Might be required after modifying Info\*Engine configurations
- Required if Java Server Pages (JSP) are modified i.e. customized to achieve business requirements
- If advised by PTC Technical Support or in a reference document
- Cache need to cleared for the search tab not occurring issue

# Resolution

Discuss this video here (https://community.ptc.com/t5/Windchill/Article-29555-Video-Added-How-to-clean-Windchill-PDMLink-cache/m-p/749875).

### Windchill Server Side Cache/Temporary files

- 1. Stop all Windchill and related services
  - Note: If any services are still running post executing Windchill Stop, Kill the relevant java processes
- 2. Delete/clear cache and temporary files, delete only the following directories specified in bold
  - Tomcat
    - Release 10 +: <Windchill-Home>\tomcat\instances
    - Prior to Release 10: <Windchill-Home>\tomcat\**work**
  - Info\*Engine
    - <Windchill Home>\tasks\codebase\com\infoengine\**compiledTasks**
  - Workflow Expression Cache
    - <Windchill-Home>\codebase\wt\workflow\**expr**
    - Note: generally not necessary, just performed per PTC request
  - (Optional) < Windchill Home> \logs \\*
  - (Optional) <Windchill Home>\temp\, refer to CS136394 (https://www.ptc.com/en/support/article/CS136394)for detail
  - (Optional) Microsoft Windows Server Temporary Files
    - 1. Go to Start > Run>
    - 2. Key in %temp% or <%UserProfile%>\AppData\Local\Temp
    - 3. Click **OK**
    - 4. Select ALL
    - 5. Delete content of this folder

# Windchill Client Cache/Temporary Files

### 1. Windows Temporary Files

- 1. Go to Start > Run
- 2. Key in %temp% or <%UserProfile%>\AppData\Local\Temp
- 3. Click OK > Select ALL
- 4. Delete content of this folder

#### 2. Web Browser history/cache files

- 1. Internet Explorer: View and delete your browsing history in Internet Explorer (https://support.microsoft.com/en-us/windows/view-and-delete-your-browsing-history-in-internet-explorer-098ffe52-5ac9-a449-c296-
- $c735c32c8678\# \therefore text = In\%20Internet\%20 Explorer\%2C\%20 select\%20 the\%20 Tools\%20 button\%2C\%20 point\%20 to\%20 Safety, PC\%2C\%20 and\%20 then\%20 select\%20 to\%20 Safety, PC\%2C\%20 and\%20 then\%20 select\%20 to\%20 Safety, PC\%2C\%20 and\%20 then\%20 Safety, PC\%2C\%20 Safety, PC\%2C\%20 Safet$
- 2. Mozilla Firefox: How to clear the Firefox cache (https://support.mozilla.org/en-US/kb/how-clear-firefox-cache)
- 3. Google Chrome: Clear cache & cookies (https://support.google.com/accounts/answer/32050?hl=en&co=GENIE.Platform%3DDesktop)

#### 3. Java Applet deployment cache

- Refer to How do I clear the Java cache? (https://www.java.com/en/download/help/plugin\_cache.html)
- Delete the priv\*.ser file
  - Windows server/client Location: %userprofile%\AppData\LocalLow\.wt\
  - Where file names can be like priv8.ser, priv9.ser or priv.se

# Notes:

- All temporary files and folders will be re-created automatically for Windchill and respective OS
  - Workflow expression cache: will only be regenerated after performing verify syntax or the workflow processes are initiated and not immediately after Windchill is started
- Backslashes must be replaced with forward slashes (  ${\sc \prime}$  ) On  ${\sc Unix}$

Legal Policy

Do not duplicate or distribute without written permission from PTC